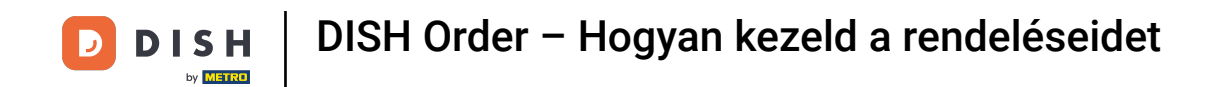

#### • A DISH Order irányítópulttól kezdve kattintson az értékesítésre a rendelések kezeléséhez.

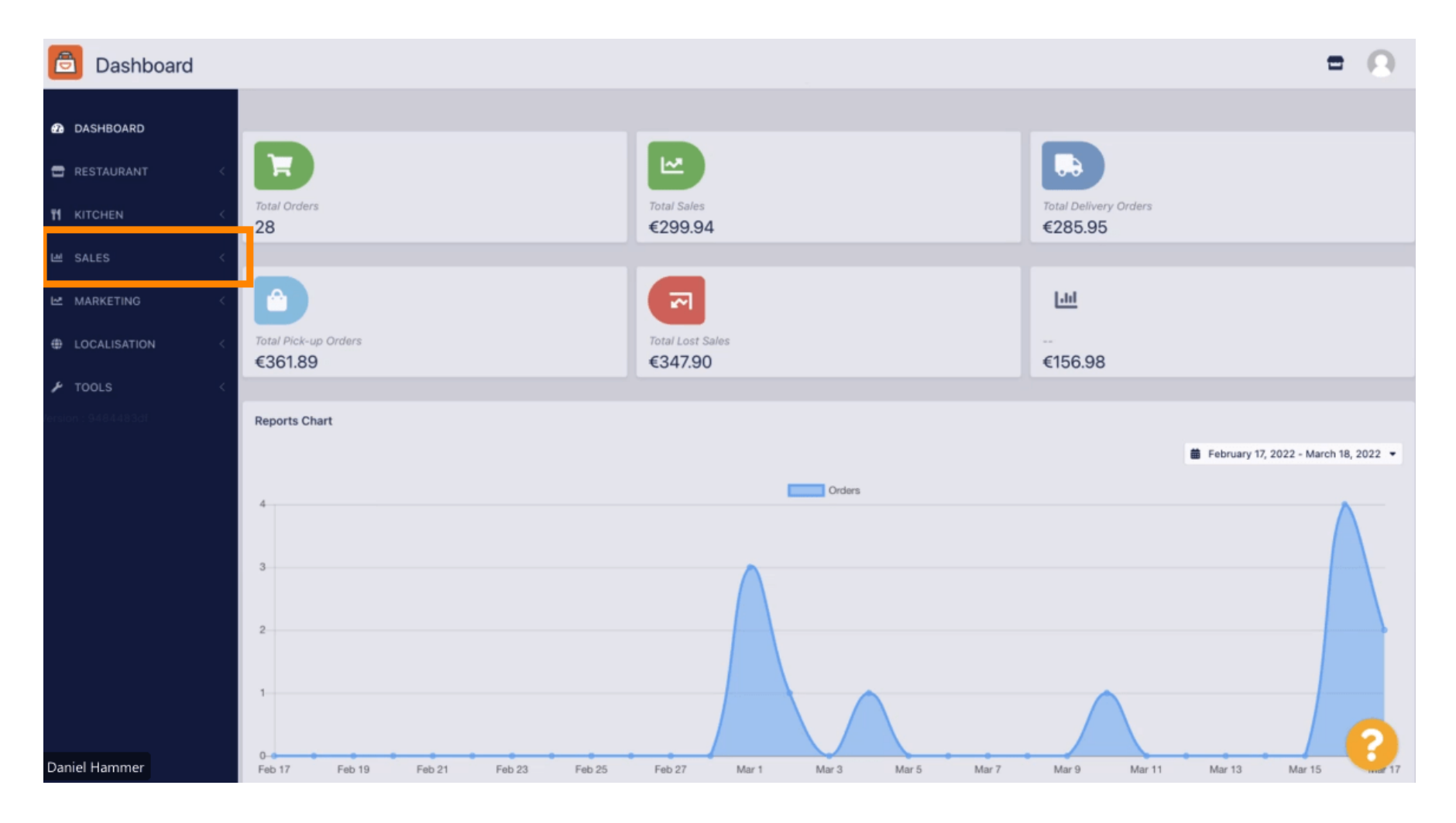

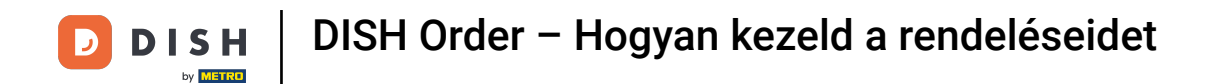

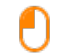

#### A folytatáshoz kattintson a rendelésekre.

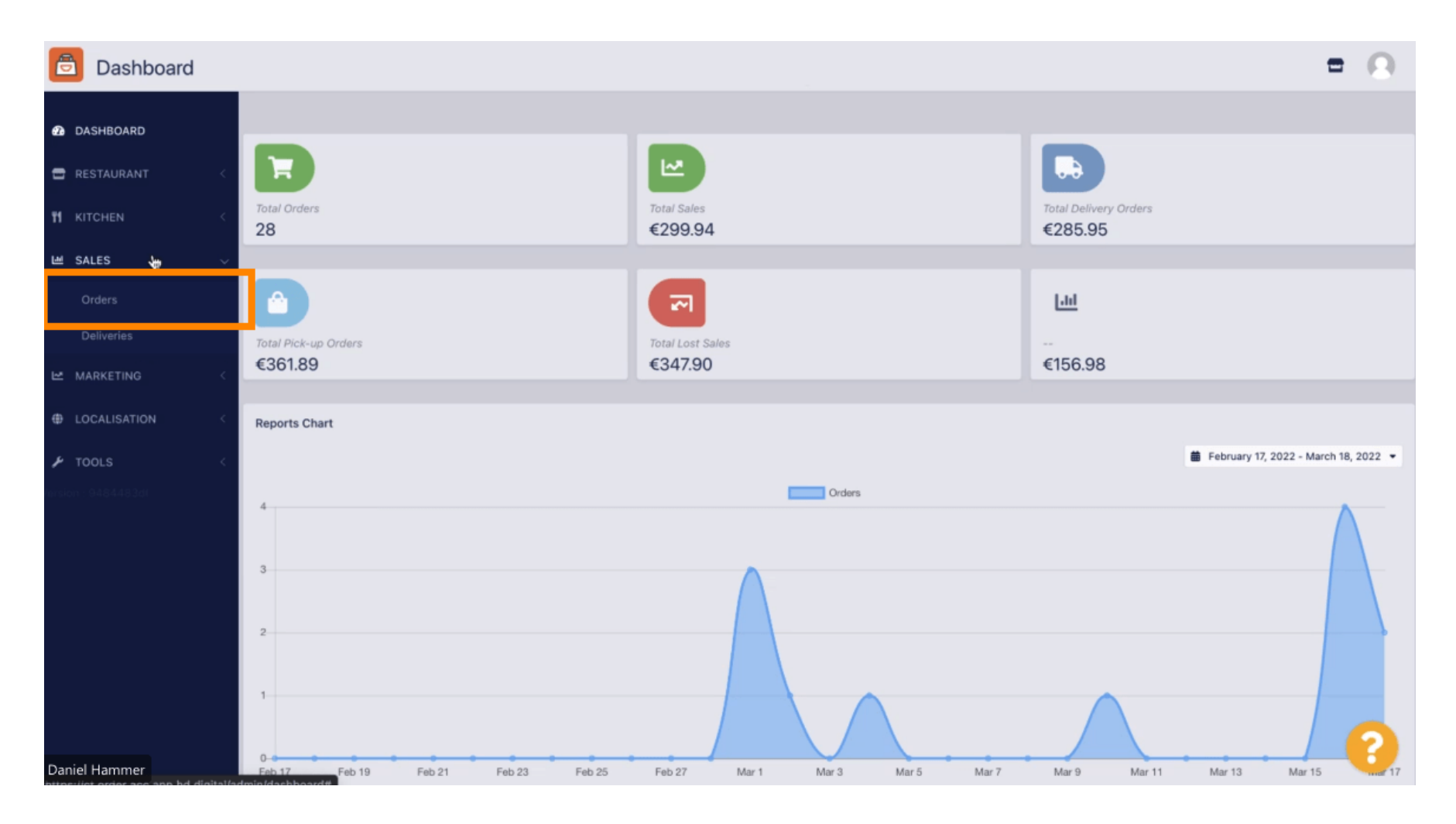

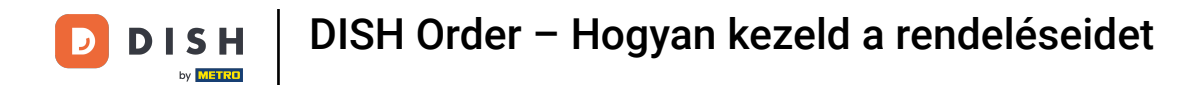

## 1 Az összes rendelés itt lesz felsorolva.

| Orders         |     |           |               |                 |                  |                           |           |          |            |            |                              |                   |                     | = | 0 |
|----------------|-----|-----------|---------------|-----------------|------------------|---------------------------|-----------|----------|------------|------------|------------------------------|-------------------|---------------------|---|---|
| 2 DASHBOARD    | Swi | itch to a | assigne       | ed view         | Download         | CSV list 📓 Download Excel | list      |          |            |            |                              |                   |                     |   | ۲ |
| 🖶 RESTAURANT 🧹 | •   |           | ID <b>t</b> F | LOCATION        | CUSTOMER<br>NAME | EMAIL                     | TELEPHONE | TYPE     | FULFILMENT | FULFILMENT | STATUS                       | PAYMENT<br>STATUS | PAYMENT             |   |   |
| Ħ KITCHEN <    |     |           |               |                 |                  |                           |           |          |            |            |                              |                   |                     |   |   |
| 네 SALES - ~    |     | 1         | 284           | Central         |                  |                           |           | Delivery | 18:30      | 21 03 2022 | Pending                      | Captured          | Paypal Payment      |   |   |
| Orders         |     |           |               | 1001            |                  |                           |           |          |            |            |                              |                   |                     |   |   |
| Deliveries     |     |           |               |                 |                  |                           |           |          |            |            |                              |                   |                     |   |   |
| MARKETING <    |     | 1         | 283           | Central<br>Test |                  |                           |           | Delivery | 17:25      | 17 03 2022 | <ul> <li>Accepted</li> </ul> | Captured          | Online Card Payment |   |   |
| LOCALISATION < |     |           |               |                 |                  |                           |           |          |            |            |                              |                   |                     |   |   |
|                |     | 7         | 282           | Central<br>Test |                  |                           |           | Pick-up  | 16:47      | 17 03 2022 | • Pending                    | Open              | Cash payment        |   |   |
|                | •   | 1         | 281           | Central<br>Test |                  |                           |           | Pick-up  | 17:08      | 16 03 2022 | Canceled                     | Captured          | Paypal Payment      |   |   |
|                |     | 1         | 280           | Central<br>Test |                  |                           |           | Pick-up  | 17:04      | 16 03 2022 | Canceled                     | Captured          | Paypal Payment      |   |   |
|                |     | 1         | 279           | Central<br>Test |                  |                           |           | Pick-up  | 16:47      | 16 03 2022 | <ul> <li>Canceled</li> </ul> | Refunded          | Paypal Payment      |   |   |
|                |     | 1         | 278           | Central<br>Test |                  |                           |           | Pick-up  | 14:47      | 16 03 2022 | <ul> <li>Accepted</li> </ul> | Open              | Cash payment        |   |   |
|                |     | 1         | 277           | Central<br>Test |                  |                           |           | Pick-up  | 12:18      | 10 03 2022 | Pending                      | Open              | Cash payment        | - | 2 |
| Daniel Hammer  | -   |           | 276           | Central         |                  | neb@trahe de              | 224124124 | Diak up  | 21:00      | 04.03.2022 |                              | Cancellad         | Cash coursest       |   |   |

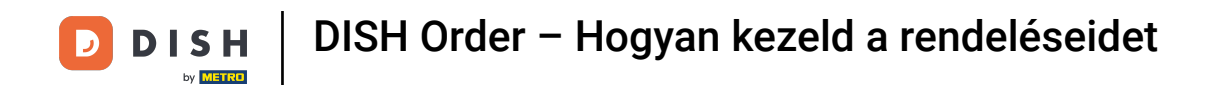

## A rendelések szűrhetők. A különböző szűrési lehetőségek megnyitásához kattintson a szűrő ikonra.

| Orders         |   |        |         |               |                 |                  |            |                  |            |          |            |            |                              |           |                     | • | Ω |
|----------------|---|--------|---------|---------------|-----------------|------------------|------------|------------------|------------|----------|------------|------------|------------------------------|-----------|---------------------|---|---|
| B DASHBOARD    |   | Switch | n to as | signe         | d view          | Download         | CSV list   | 2 Download Excel | l list     |          |            |            |                              |           |                     |   | Ţ |
| 🚍 RESTAURANT 🧹 | C |        |         | ID <b>†</b> ₹ | LOCATION        | CUSTOMER<br>NAME | EMAIL      |                  | TELEPHONE  | TYPE     | FULFILMENT | FULFILMENT | STATUS                       | PAYMENT   | PAYMENT             |   |   |
| T KITCHEN <    | Г |        |         |               |                 |                  |            |                  |            |          |            |            |                              |           |                     |   |   |
| Le SALES ∨     | C |        | 1       | 284           | Central<br>Test |                  |            |                  |            | Delivery | 18:30      | 21 03 2022 | Pending                      | Captured  | Paypal Payment      |   |   |
| Deliveries     | L |        |         |               |                 |                  |            |                  |            |          |            |            |                              |           |                     |   |   |
| MARKETING <    |   |        | ,       | 283           | Central         |                  |            |                  |            | Delivery | 17:25      | 17 03 2022 |                              | Captured  | Online Card Payment |   |   |
|                |   |        |         | 200           | Test            |                  |            |                  |            |          |            |            | - Accepted                   | Cuptured  |                     |   |   |
| 🗜 TOOLS <      | C |        | /       | 282           | Central<br>Test |                  |            |                  |            | Pick-up  | 16:47      | 17 03 2022 | • Pending                    | Open      | Cash payment        |   |   |
|                | l |        | 1       | 281           | Central<br>Test |                  |            |                  |            | Pick-up  | 17:08      | 16 03 2022 | Canceled                     | Captured  | Paypal Payment      |   |   |
|                | C |        | 1       | 280           | Central<br>Test |                  |            |                  | 3          | Pick-up  | 17:04      | 16 03 2022 | <ul> <li>Canceled</li> </ul> | Captured  | Paypal Payment      |   |   |
|                | C |        | 1       | 279           | Central<br>Test |                  |            |                  |            | Pick-up  | 16:47      | 16 03 2022 | <ul> <li>Canceled</li> </ul> | Refunded  | Paypal Payment      |   |   |
|                | C |        | 1       | 278           | Central<br>Test |                  |            |                  |            | Pick-up  | 14:47      | 16 03 2022 | <ul> <li>Accepted</li> </ul> | Open      | Cash payment        |   |   |
|                |   |        | 1       | 277           | Central<br>Test |                  |            |                  |            | Pick-up  | 12:18      | 10 03 2022 | Pending                      | Open      | Cash payment        | 6 | 2 |
| Daniel Hammer  |   |        |         | 376           | Central         |                  | Trachattan |                  | 1100110110 | Diek up  | 21:00      | 04.03.2022 |                              | Cancelled | Cash payment        |   |   |

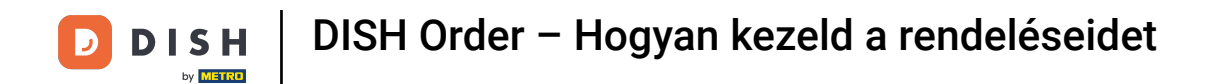

# Az eredmények meghatározásához több szűrő is választható.

| Orders                      |                                                               |        |                 |                  |                                      |               |      |                    |                    |                                          |                   |                     | = |   |  |
|-----------------------------|---------------------------------------------------------------|--------|-----------------|------------------|--------------------------------------|---------------|------|--------------------|--------------------|------------------------------------------|-------------------|---------------------|---|---|--|
| 2 DASHBOARD                 | Switch to assigned view Download CSV list Download Excel list |        |                 |                  |                                      |               |      |                    |                    |                                          |                   |                     |   | T |  |
| 🖶 RESTAURANT 🧹              | View all a                                                    | assign | ees             | • •              | View all locations   View all status |               |      |                    |                    | View all order types   View all payments |                   |                     |   |   |  |
| 🖬 KITCHEN <                 | View all y                                                    | years  |                 | - \              | /iew all months •                    | View all days |      | -                  | View all payr      | nent statuses                            | -                 |                     |   |   |  |
| 베 SALES 🗸 🗸                 | × Clear                                                       | s      | earch by id,    | , location, s    | tatus, transaction id, staff or cus  |               |      | ٩                  |                    |                                          |                   |                     |   |   |  |
| <b>Orders</b><br>Deliveries | •                                                             | IDt₹   | LOCATION        | CUSTOMER<br>NAME | EMAIL                                | TELEPHONE     | TYPE | FULFILMENT<br>TIME | FULFILMENT<br>DATE | STATUS                                   | PAYMENT<br>STATUS | PAYMENT             |   |   |  |
| MARKETING                   | • •                                                           | 284    | Central<br>Test |                  |                                      |               |      |                    | 21 03 2022         | Pending                                  | Captured          | Paypal Payment      |   |   |  |
| F TOOLS <                   | . ,                                                           | 283    | Central<br>Test |                  |                                      |               |      |                    | 17 03 2022         | Accepted                                 | Captured          | Online Card Payment |   |   |  |
|                             | • •                                                           | 282    | Central<br>Test |                  |                                      |               |      |                    | 17 03 2022         | Pending                                  | Open              | Cash payment        |   |   |  |
|                             | - /                                                           | 281    | Central<br>Test |                  |                                      |               |      |                    | 16 03 2022         | Canceled                                 | Captured          | Paypal Payment      |   |   |  |
|                             | • •                                                           | 280    | Central<br>Test |                  |                                      |               |      |                    | 16 03 2022         | Canceled                                 | Captured          | Paypal Payment      |   |   |  |
| Daniel Hammer               | - /                                                           | 279    | Central<br>Test |                  |                                      |               |      |                    | 16 03 2022         | <ul> <li>Canceled</li> </ul>             | Refunded          | Paypal Payment      |   | 0 |  |

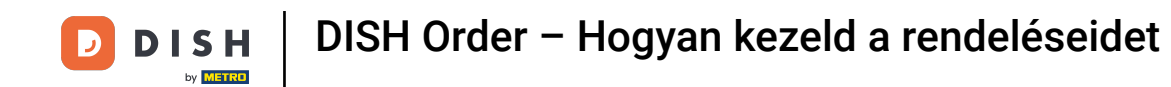

Az eredmény exportálható CSV-fájlként vagy Excel-listaként. Ehhez kattintson a CSV-lista letöltése vagy az Excel-lista letöltése lehetőségre.

| Orders                                                   |      |         |               |                 |                  |                      |            |          |            |                    |                              |                   |                                     |        |             | •                                                       | 0 |
|----------------------------------------------------------|------|---------|---------------|-----------------|------------------|----------------------|------------|----------|------------|--------------------|------------------------------|-------------------|-------------------------------------|--------|-------------|---------------------------------------------------------|---|
| 🚯 DASHBOARD                                              | Swit | ch to a | assigne       | ed view         | 🖹 Download C     | SV list 🚺 Download I | Excel list |          |            |                    |                              |                   |                                     |        |             |                                                         | ۲ |
| 🖶 RESTAURANT 🧹                                           |      |         | ID <b>t</b> ₹ | LOCATION        | CUSTOMER<br>NAME | EMAIL                | TELEPHONE  | TYPE     | FULFILMENT | FULFILMENT<br>DATE | STATUS                       | PAYMENT<br>STATUS | PAYMENT                             | TOTAL  | TRANSACTION | DELIVERY<br>ADDRESS                                     | æ |
| M KITCHEN <                                              |      | 1       | 262           | Central<br>Test |                  |                      |            | Pick-up  | 16:34      | 31 01 2022         | Canceled                     | Captured          | Paypal<br>Payment                   | €23,98 |             |                                                         |   |
| Orders                                                   |      | 1       | 261           | Central<br>Test |                  |                      |            | Pick-up  | 14:08      | 31 01 2022         | Canceled                     | Captured          | Online<br>Card<br>Payment           | €27,99 |             |                                                         |   |
| Deliveries                                               |      | 1       | 260           | Central<br>Test |                  |                      |            | Pick-up  | 10:49      | 31 01 2022         | Canceled                     | Captured          | Online<br>Card<br>Payment           | €17,99 |             |                                                         |   |
| LOCALISATION     C     TOOLS     C     Griden: 9484483ct |      | 1       | 259           | Central<br>Test |                  |                      |            | Delivery | 10:41      | 31 01 2022         | Canceled                     | Open              | Card<br>payment<br>upon<br>delivery | €31,00 |             | 5 Senner<br>Hellweg,<br>Bielefeld<br>33659,<br>Germany  |   |
|                                                          |      | 1       | 258           | Central<br>Test |                  |                      |            | Delivery | 10:38      | 31 01 2022         | <ul> <li>Canceled</li> </ul> | Open              | Cash<br>payment                     | €20,00 |             | 32 Senner<br>Hellweg,<br>Bielefeld<br>33659,<br>Germany |   |
|                                                          |      | 1       | 257           | Central<br>Test |                  |                      |            | Pick-up  | 17:00      | 31 01 2022         | Completed                    | Refunded          | Cash<br>payment                     | €16,99 |             |                                                         |   |
|                                                          |      |         |               |                 | •                |                      |            |          |            |                    |                              |                   |                                     |        |             |                                                         | 2 |
| Daniel Hammer                                            |      |         |               |                 |                  |                      |            |          |            |                    |                              |                   |                                     |        | FAQ   Nev   | Features                                                |   |

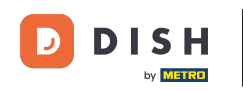

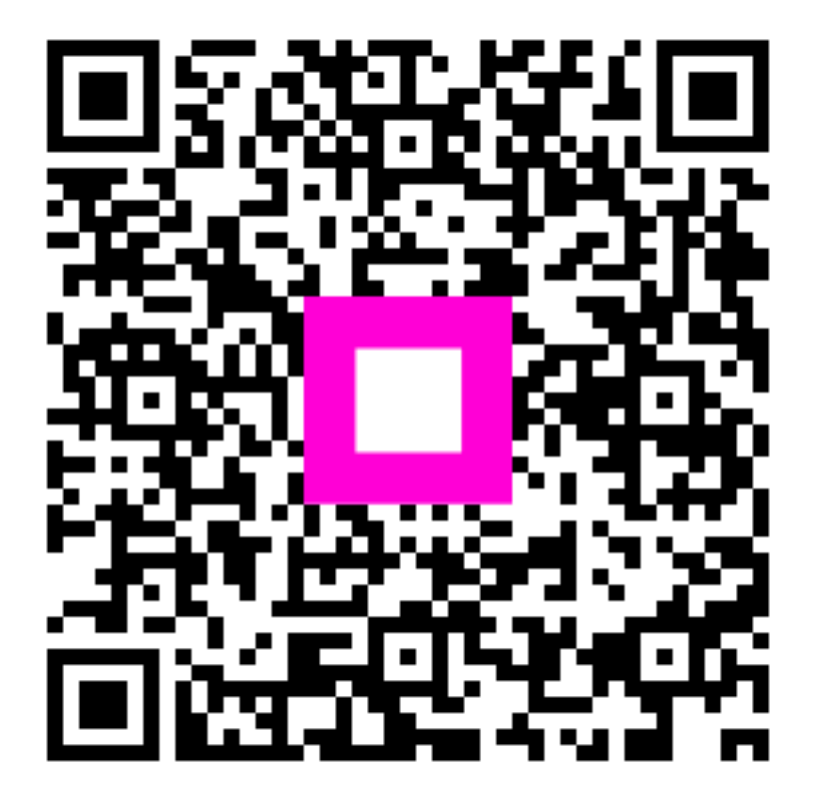

Szkennelés az interaktív lejátszó megnyitásához